White paper Cisco public IIIIII CISCO The bridge to possible

# VMware ESXi CNS and CSI with Cisco HyperFlex HX Data Platform Clusters

Version 1.0

July 2023

# Contents

| Prerequisites                                                                                  | 3  |
|------------------------------------------------------------------------------------------------|----|
| Introduction                                                                                   | 3  |
| Cisco HyperFlex Data Platform general overview                                                 | 3  |
| Cisco Unified Computing System                                                                 | 4  |
| What is Container-Native Storage?                                                              | 4  |
| To configure VMware CSI                                                                        | 5  |
| What this guide covers                                                                         | 6  |
| Install vSphere Container Storage Plug-in                                                      | 6  |
| Deploying the vSphere Container Storage Plug-in on a nVanilla Kubernetes Cluster               | 6  |
| Create vmware-system-csi namespace for vSphere Container Storage Plug-in                       | 7  |
| Taint the Kubernetes control plane node for the vSphere Container Storage Plug-in installation | 8  |
| Create a Kubernetes secret for vSphere Container Storage Plug-in                               | 8  |
| Install vSphere Container Storage Plug-in                                                      | 11 |
| Now tag the resources in vCenter and create storage class, PVs, and PVCs                       | 13 |
| Conclusion                                                                                     | 21 |
| Appendix A - Install Kubernetes                                                                | 22 |
| Set up a vanilla Kubernetes cluster for CNS                                                    | 22 |
| Deploy Kubernetes VMs using Ubuntu Server 22.04                                                | 22 |
| Requirements for Kubernetes cluster virtual machines                                           | 22 |
| Install Docker on the Kubernetes VMs:                                                          | 24 |
| Install the Kubernetes Container Runtime Interface for Docker                                  | 25 |
| Install Kubernetes                                                                             | 26 |
| Appendix B - Reference                                                                         | 28 |
| For more information                                                                           | 28 |
| Document information                                                                           | 29 |
| Intended use and audience                                                                      | 29 |
| Legal notices                                                                                  | 29 |

# Prerequisites

We recommend reviewing the Cisco HyperFlex<sup>®</sup> HX Data Platform release notes, installation guide, and user guide before proceeding with any configuration. The Cisco HyperFlex HX Data Platform should be installed and functioning as described in the installation guide. Please contact Cisco support or your Cisco representative if you need assistance. There are many flavors of Kubernetes that can be deployed and used with VMware vSphere Container Storage Interface (CSI) in conjunction with HyperFlex (HX). This guide uses a vanilla distribution of Kubernetes and assumes you have already built your environment.

# Introduction

This document is intended to provide operational guidance to supplement the Cisco HyperFlex and VMware vSphere Container Storage Plug-in administration guides for deploying and configuring vSphere CSI to work with NFS datastores on Cisco HyperFlex for the provisioning of Persistent Volumes (PVs) for Kubernetes (K8s). The goal is to help Cisco HyperFlex users understand the characteristics of vSphere-based container deployments of Kubernetes and how to utilize HX datastores for the persistent volumes. To this end, the document begins with an overview of general Cisco HyperFlex components and then outlines what the deployment covers.

This document provides recommended configuration settings and deployment architectures for Cisco HyperFlex HX Data Platform solutions specifically related to certain versions of Kubernetes, Docker, and vSphere CSI. It is intended to be used in conjunction with product documentation. A vanilla distribution of Kubernetes is used, and it is assumed that this is already functional in your environment. If it is not, please deploy a compatible Kubernetes cluster. You can use appendix A for guidance.

# Cisco HyperFlex Data Platform general overview

Cisco HyperFlex clusters are built on common architectural components, but with some slight differences between deployment models related to Cisco Unified Computing System<sup>™</sup> (Cisco UCS<sup>®</sup>) domains, installation processes, and failure modes. For example, HyperFlex Edge clusters and DC-no-Fl clusters do not utilize Fabric Interconnects (Fls), while data-center clusters do. This section briefly examines the Cisco HyperFlex HX Data Platform components.

Cisco HyperFlex systems are designed with an end-to-end software-defined infrastructure that eliminates the compromises found in first-generation hyperconverged infrastructure products. Cisco HyperFlex systems combine software-defined computing in the form of Cisco UCS servers, software-defined storage with the powerful Cisco HyperFlex HX Data Platform software, and Software-Defined Networking (SDN) with Cisco unified fabrics that integrate smoothly with the Cisco Application Centric Infrastructure (Cisco ACI<sup>®</sup>) solution. With hybrid or all-flash storage configurations, self-encrypting drive options, and a choice of management tools, Cisco HyperFlex systems deliver a pre-integrated cluster that is up and running in an hour or less. With the capability to integrate Cisco UCS servers as computing-only nodes, you can scale computing and storage resources independently to closely match your application needs.

# Cisco Unified Computing System

A physical HX-Series node is deployed on a Cisco UCS 220 or 240 rack server in either a hybrid or all-flash configuration.

A service profile is a software definition of a server and its LAN and SAN connectivity. A service profile defines a single server and its storage and networking characteristics. Service profiles are stored in supported Cisco UCS 2nd-, 3rd-, and 4th-generation fabric interconnects and are managed through specific versions of Cisco UCS Manager (the web interface for the fabric interconnect) or through purpose-written software using the API. When a service profile is deployed to a server, Cisco UCS Manager automatically configures the server, adapters, fabric extenders, and fabric interconnects to match the configuration specified in the service profile. This automation of device reduces the number of manual steps required to configure servers, Network Interface Cards (NICs), Host Bus Adapters (HBAs), and LAN and SAN switches.

The service profile for the HX-Series nodes is created during the cluster build process during installation and is applied to the appropriate devices attached to the fabric interconnects (identified by part number and associated hardware). These profiles should have their own, easily identifiable names and should not be edited after creation. They are preconfigured by the Cisco HyperFlex installer with the settings required for the Cisco HyperFlex system to operate securely and efficiently (VLANs, MAC address pools, management IP addresses, Quality-of-Service [QoS] profiles, etc.).

# What is Container-Native Storage?

VMware Container Native Storage (CNS) is a storage solution designed specifically for containerized applications in VMware environments. It provides persistent storage capabilities for containerized workloads running on Kubernetes clusters.

Traditionally, containerized applications are ephemeral, and any data they generate or require is usually stored within the container itself. However, in many cases, applications need access to persistent storage that survives container restarts, scaling events, or container migrations.

VMware CNS enables this persistent storage by integrating with underlying storage systems, such as HyperFlex or other external storage arrays. It abstracts the underlying storage resources and exposes them to containers running on Kubernetes clusters as persistent volumes.

# Here are some key components and features of VMware CNS:

- 1. **CNS Storage Class:** CNS introduces a custom storage class that allows users to define the properties and requirements of the underlying storage resources. This enables administrators to provision different types of storage based on application needs, such as performance, redundancy, and capacity.
- 2. **CNS Volume:** CNS creates a unique volume for each Persistent Volume Claim (PVC) made by a containerized application. These volumes are dynamically provisioned and attached to the relevant pods within the Kubernetes cluster. They can be mounted as read/write or read-only within the containers.
- 3. **Integration with vSphere:** VMware CNS leverages vSphere features such as vSphere Storage Policy-Based Management (SPBM) to align the storage requirements defined by users with the capabilities of the underlying storage infrastructure. This integration ensures that the appropriate storage resources are provisioned and managed efficiently.

- 4. **Data persistence:** CNS enables data persistence even during container migrations or failures. When a container restarts or moves to another node within the Kubernetes cluster, CNS ensures that the corresponding persistent volume is reattached to the container so that it can resume its operations with the required data intact.
- 5. **Storage management:** CNS provides storage management capabilities through the Kubernetes API, allowing administrators to create, manage, and monitor the lifecycle of persistent volumes and persistent volume claims. This integration simplifies storage administration within containerized environments.

By incorporating VMware CNS into their containerized environments, organizations can benefit from the scalability, portability, and resilience of containerized applications while ensuring the availability of persistent and resilient storage resources for their workloads.

# To configure VMware CSI

# To deploy VMware CNS in vCenter, you need to perform the following steps:

- 1. **Prepare the Infrastructure:** Ensure that you have a properly configured vSphere environment with vCenter Server, ESXi hosts, and the necessary storage resources.
- Install the CNS CSI driver: The CNS CSI (Container Storage Interface) driver needs to be installed on your vSphere cluster. The CSI driver enables the integration between Kubernetes and vSphere storage. Obtain the CNS CSI driver package from VMware, follow the installation instructions provided, and deploy it onto your vSphere hosts.
- Create a storage class: In vCenter, you need to define a storage class for CNS. This storage class
  determines the characteristics and capabilities of the storage that will be provisioned for
  containerized applications. You can create a storage class by using the vSphere client or by running
  the necessary kubectl commands.
- 4. Provision storage resources: With the storage class in place, you can now provision storage resources. This involves creating Persistent Volumes (PVs) and Persistent Volume Claims (PVCs). PVs represent the actual storage resources, while PVCs are the requests made by containerized applications for specific storage resources. CNS will dynamically provision the requested storage based on the defined storage class.
- 5. **Attach volumes to pods:** Once you have the PVCs and PVs in place, you need to ensure that the containers or pods within your Kubernetes cluster have access to the persistent storage. This involves specifying the appropriate PVCs in the pod's configuration file or YAML specification.

It's important to note that the exact steps and procedures may vary depending on the version of vSphere, the specific CSI driver being used, and the Kubernetes distribution.

# What this guide covers

This guide details the following build steps:

# (Note that items 1 to 4 are covered in Appendix A.)

- 1. Ubuntu Server 22.04 VM deployment for Kubernetes
  - a. Deploy the VMs in vSphere 7.0U3 on vCenter 7.0
  - b. Apply the VM requirements for Kubernetes and vSphere CSI
- Docker (Docker version 24.0.1, build 6802122) installation with the Container Runtime Interface (CRI) cri-dockerd for Kubernetes 1.27
- 3. A vanilla Kubernetes (1.27) deployment using KubeADM
- 4. Deployment of CNI for KubeADM networking with Calico
- 5. Building vSphere CNS: vSphere CSI (3.0.0) deployment
- 6. Creation of HX (5.0(2c)) datastore for K8s persistent volumes
- 7. vCenter configuration with the HX datastore
  - a. Datastore tag
  - b. Storage-Based Policy Management (SBPM)
- 8. CSI storage class construction
- 9. PV creation
- 10. PVC request
- 11. Demonstration of First Class Disk (FCD) deployment

# Install vSphere Container Storage Plug-in

https://docs.vmware.com/en/VMware-vSphere-Container-Storage-Plug-in/3.0/vmware-vsphere-csp-gettingstarted/GUID-6DBD2645-FFCF-4076-80BE-AD44D7141521.html.

Create roles and privileges in vCenter. Apply to the appropriate entities listed in the table (for example, datastores, K8s nodes, etc.). If you create these objects as administrator, they will already have all the permissions required by an administrator.

https://docs.vmware.com/en/VMware-vSphere-Container-Storage-Plug-in/3.0/vmware-vsphere-csp-gettingstarted/GUID-0AB6E692-AA47-4B6A-8CEA-38B754E16567.html.

# Deploying the vSphere Container Storage Plug-in on a nVanilla Kubernetes Cluster

https://docs.vmware.com/en/VMware-vSphere-Container-Storage-Plug-in/3.0/vmware-vsphere-csp-gettingstarted/GUID-A1982536-F741-4614-A6F2-ADEE21AA4588.html.

# VMware vSphere Container Storage Plug-in 3.0

You can follow the procedures described in this section to install the vSphere Container Storage Plug-in on a Kubernetes cluster. The installation procedures apply only to generic (also called vanilla) Kubernetes clusters. Supervisor clusters and Tanzu Kubernetes clusters in vSphere with Tanzu use the pre-installed vSphere Container Storage Plug-in.

Perform all the installation procedures on the same Kubernetes node where you deploy the vSphere Container Storage Plug-in. VMware recommends that you install the vSphere Container Storage Plug-in on the Kubernetes control plane node (Master).

1. Create vmware-system-csi namespace for vSphere Container Storage Plug-in.

Before installing the vSphere Container Storage Plug-in in your generic Kubernetes environment, create the vmware-system-csi namespace. [Read more].

2. Taint the Kubernetes control plane node for the vSphere Container Storage Plug-in installation.

Before installing the vSphere Container Storage Plug-in in your generic Kubernetes environment, make sure that you taint the control plane node with the node-role.kubernetes.io/control-plane=:NoSchedule parameter. [Read more].

3. Create a Kubernetes secret for vSphere Container Storage Plug-in.

When preparing your native Kubernetes environment for installation of the vSphere Container Storage Plug-in, create a Kubernetes secret that contains configuration details to connect to vSphere. [Read more].

4. Install vSphere Container Storage Plug-in.

Install an appropriate version of the vSphere Container Storage Plug-in into your native Kubernetes environment. After you install the plug-in, you can verify whether the installation is successful. [Read more].

Make sure your Kubernetes deployment and CSI driver are compatible:

https://docs.vmware.com/en/VMware-vSphere-Container-Storage-Plug-in/3.0/vmware-vsphere-csp-gettingstarted/GUID-D4AAD99E-9128-40CE-B89C-AD451DA8379D.html#GUID-D4AAD99E-9128-40CE-B89C-AD451DA8379D.

# Create vmware-system-csi namespace for vSphere Container Storage Plug-in

# VMware vSphere Container Storage Plug in 3.0

Before installing the vSphere Container Storage Plug-in in your generic Kubernetes environment, create the vmware-system-csi namespace.

# Procedure

- To create the vmware-system-csi namespace in vSphere Container Storage Plug-in, run the following:
  - \$ kubectl apply -f <u>https://raw.githubusercontent.com/kubernetes-sigs/vsphere-</u> csi-driver/v3.0.0/manifests/vanilla/namespace.yaml.

# Taint the Kubernetes control plane node for the vSphere Container Storage Plug-in installation

## VMware vSphere Container Storage Plug in 3.0

Before installing the vSphere Container Storage Plug-in in your generic Kubernetes environment, make sure that you taint the control plane node with the node-role.kubernetes.io/control-plane=:NoSchedule parameter.

# Procedure

- To taint the control plane node, run the following command:
  - o kubectl taint nodes <k8s-primary-name> node-role.kubernetes.io/controlplane=:NoSchedule
- Verify that you have tainted the control plane node.

| 0 | <pre>\$ kubectl describe</pre> | nodes   egrep "Taints: Name:"                    |
|---|--------------------------------|--------------------------------------------------|
|   | Name:                          | <k8s-primary-name></k8s-primary-name>            |
|   | Taints:                        | node-role.kubernetes.io/control-plane:NoSchedule |
|   | Name:                          | <k8s-worker1-name></k8s-worker1-name>            |
|   | Taints:                        | <none></none>                                    |
|   | Name:                          | <k8s-worker2-name></k8s-worker2-name>            |
|   | Taints:                        | <none></none>                                    |
|   | Name:                          | <k8s-worker3-name></k8s-worker3-name>            |
|   | Taints:                        | <none></none>                                    |
|   | Name:                          | <k8s-worker4-name></k8s-worker4-name>            |
|   | Taints:                        | <none></none>                                    |

# Create a Kubernetes secret for vSphere Container Storage Plug-in

Before installing the vSphere Container Storage Plug-in on a native Kubernetes cluster, create a configuration file that contains details to connect to vSphere. The default file for the configuration details is the **csi-vsphere.conf** file.

#### Procedure

1. Create a vSphere configuration file for block volumes.

vSphere configuration file for block volumes includes the following sample entries:

```
$ cat /etc/kubernetes/csi-vsphere.conf
[Global]
cluster-id = "<cluster-id>"
cluster-distribution = "<cluster-distribution>"
ca-file = <ca file path> # optional, use with insecure-flag set to false
```

```
thumbprint = "<cert thumbprint>" # optional, use with insecure-flag set to false
without providing ca-file
[VirtualCenter "<IP or FQDN>"]
insecure-flag = "<true or false>"
user = "<username>"
password = "<password>"
port = "<port>"
datacenters = "<datacenter1-path>, <datacenter2-path>, ..."
```

# The entries have the following meanings.

| Block volume parameter | Description                                                                                                    |
|------------------------|----------------------------------------------------------------------------------------------------|
| cluster-id             | <ul> <li>The unique cluster identifier. Each Kubernetes cluster must contain a unique cluster-id set in the configuration file. The cluster ID cannot not exceed 64 characters. Use only alphanumeric characters, period (.), or hyphen (-).</li> <li>This parameter is optional from vSphere Container Storage Plug-in version 3.0 or later. If you do</li> </ul> |
|                        | not enter a cluster ID, vSphere Container Storage Plug-in internally generates a unique cluster ID.                                                                                                    |
| cluster-distribution   | • The distribution of the Kubernetes cluster. This parameter is optional. Examples are <b>OpenShift</b> , <b>Anthos</b> , and <b>TKGI</b> . When you enter values for this parameter, keep in mind the following:                                                                                                    |
|                        | • vSphere Container Storage Plug-In controller goes into CrashLoopBackOff state when you enter values with special character ¥r.                                                                                                    |
|                        | <ul> <li>When you enter values exceeding 128 characters, the PVC creation might be struck in<br/>Pending state</li> </ul>                                                                                                    |
| VirtualCenter          | The section defines such parameters as the vCenter Server IP address and FQDN.                                                                                                    |
| insecure-flag          | Takes the following values:                                                                                                    |
|                        | • true indicates that you want to use a self-signed certificate for login.                                                                                                    |
|                        | • false indicates that you are using a secure connection.                                                                                                    |
|                        | <ul> <li>For additional steps, see <u>Use a Secure Connection for vSphere Container Storage Plug-in</u>.</li> </ul>                                                                                                    |
|                        | <ul> <li>If your environment includes multiple vCenter Server instances, see <u>Use a Secure Connection in</u><br/><u>the Environment with Multiple vCenter Server Instances</u>.</li> </ul>                                                                                                    |
| user                   | The vCenter Server username. You must specify the username along with the domain name. For example, user = "userName@domainName" or user = "domainName¥¥username". If you don't specify the domain name for active directory users, the vSphere Container Storage Plug-in will not function properly.                                                              |
| password               | Password for a vCenter Server user.                                                                                                    |
| port                   | vCenter Server port. The default is 443.                                                                                                    |
| ca-file                | The path to a CA certificate in PEM format. This is an optional parameter.                                                                                                    |
| Thumbprint             | The certificate thumbprint. This is an optional parameter. It is ignored when you are using an unsecured setup or when you provide <b>ca-file</b> .                                                                                                    |
| datacenters            | List of all comma-separated data-center paths where Kubernetes node VMs are present.<br>Provide the name of the data center when it is located at the root. When it is placed in the<br>folder, you need to specify the path as folder/datacenter-name. The data-center name<br>cannot contain a comma because commas are used as delimiters.                      |

| Block volume parameter  | Description                                                                                                    |
|-------------------------|----------------------------------------------------------------------------------------------------|
| migration-datastore-url | If you use vSphere Container Storage Plug-in version 3, add this parameter when you migrate in-tree vSphere volumes to the vSphere Container Storage Plug-in. The parameter allows you to honor the default datastore feature of the in-tree vSphere plug-in. |

**Note:** To deploy the vSphere Container Storage Plug-in for block volumes in a VMware cloud environment, you must enter the cloud administrator username and password in the vSphere configuration file.

#### Here is the sample csi-vsphere.conf file for the deployment used here:

```
root@ubuntu-kube-master:/home/tme# cat /etc/kubernetes/csi-vsphere.conf
root@ubuntu-kube-master:/etc/kubernetes# cat csi-vsphere.conf
[Global]
cluster-id = ""
cluster-distribution = "KubeADM"
#ca-file = <ca file path> # optional, use with insecure-flag set to false
#thumbprint = "<cert thumbprint>" # optional, use with insecure-flag set to false without
providing ca-file
[VirtualCenter "10.1.34.12"]
```

```
insecure-flag = "true"
user = "administrator@vsphere.local"
password = "password"
port = "443"
datacenters = "rtp"
```

# 2. Create a Kubernetes secret for vSphere credentials

#### · Create the secret by running the following command:

```
kubectl create secret generic vsphere-config-secret --from-
file=/etc/kubernetes/csi-vsphere.conf --namespace=vmware-system-csi
```

#### · Verify that the credential secret is successfully created in the vmware-system-csi namespace.

\$ kubectl get secret vsphere-config-secret --namespace=vmware-system-csi

| • | NAME | TYPE | DATA | AGE |
|---|------|------|------|-----|
|---|------|------|------|-----|

• vsphere-config-secret Opaque 1 43s

#### Delete the configuration file for security purposes.

rm csi-vsphere.conf

#### Install vSphere Container Storage Plug-in

https://docs.vmware.com/en/VMware-vSphere-Container-Storage-Plug-in/3.0/vmware-vsphere-csp-gettingstarted/GUID-54BB79D2-B13F-4673-8CC2-63A772D17B3C.html.

# Procedure

- Deploy vSphere Container Storage Plug-in.
  - \$ kubectl apply -f https://raw.githubusercontent.com/kubernetes-sigs/vspherecsi-driver/v3.0.0/manifests/vanilla/vsphere-csi-driver.yaml
- Verify that vsphere-csi-controller instances run on the control plane node and vsphere-csi-node instances run on worker nodes of the cluster.

```
• $ kubectl get deployment --namespace=vmware-system-csi
  NAME
                                 READY
                                         AGE
                                 1/1
                                         2m58s
  vsphere-csi-controller
• $ kubectl get daemonsets vsphere-csi-node --namespace=vmware-system-csi
   NAME
                       DESIRED
                                 CURRENT
                                            READY
                                                    UP-TO-DATE
                                                                  AVAILABLE
                                                                              NODE
   SELECTOR
               AGE
                       4
                                  4
   vsphere-csi-node
                                            4
                                                    4
                                                                  4
   <none>
                   3m51s
```

• Verify that the vSphere Container Storage Plug-in has been registered with Kubernetes.

```
• $ kubectl describe csidrivers
```

```
csi.vsphere.vmware.com
 Name:
 Namespace:
 Labels:
                <none>
 Annotations: <none>
 API Version: storage.k8s.io/v1
 Kind:
                CSIDriver
 Metadata:
   Creation Timestamp: 2020-04-14T20:46:07Z
   Resource Version:
                         2382881
   Self Link:
/apis/storage.k8s.io/v1beta1/csidrivers/csi.vsphere.vmware.com
   UID:
                         19afbecd-bc2f-4806-860f-b29e20df3074
 Spec:
   Attach Required:
                        true
   Pod Info On Mount: false
   Volume Lifecycle Modes:
     Persistent
     Events: <none>
```

• Verify that the CSINodes have been created.

| • \$ kubectl get CSI                  | INode                |
|---------------------------------------|----------------------|
| NAME                                  | CREATED AT           |
| <k8s-worker1-name></k8s-worker1-name> | 2020-04-14T12:30:29Z |
| <k8s-worker2-name></k8s-worker2-name> | 2020-04-14T12:30:38Z |
| <k8s-worker3-name></k8s-worker3-name> | 2020-04-14T12:30:21Z |
| <k8s-worker4-name></k8s-worker4-name> | 2020-04-14T12:30:26Z |

#### The following is a sample output from this deployment:

```
root@ubuntu-kube-master:/home/tme# kubectl get deployment --namespace=vmware-system-csi
NAME
                         READY
                                 UP-TO-DATE
                                               AVAILABLE
                                                           AGE
                                  3
vsphere-csi-controller
                         1/3
                                               1
                                                           2m36s
root@ubuntu-kube-master:/home/tme# kubectl get daemonsets vsphere-csi-node --
namespace=vmware-system-csi
NAME
                   DESIRED
                             CURRENT
                                       READY
                                                UP-TO-DATE
                                                             AVAILABLE
                                                                         NODE SELECTOR
                                                                                           AGE
                   3
                             3
                                                3
                                                             3
vsphere-csi-node
                                        ٦
kubernetes.io/os=linux
                         3m10s
root@ubuntu-kube-master:/home/tme# kubectl get secret vsphere-config-secret --
namespace=vmware-system-csi
NAME
                        TYPE
                                 DATA
                                         AGE
vsphere-config-secret
                        Opaque
                                 1
                                         117s
root@ubuntu-kube-master:/home/tme# rm /etc/kubernetes/csi-vsphere.conf
root@ubuntu-kube-master:/home/tme# kubectl describe csidrivers
Name:
              csi.tigera.io
Namespace:
Labels:
              <none>
Annotations: <none>
API Version: storage.k8s.io/v1
Kind:
              CSIDriver
Metadata:
  Creation Timestamp: 2023-05-26T01:28:59Z
  Owner References:
    API Version:
                           operator.tigera.io/v1
    Block Owner Deletion: true
    Controller:
                           true
    Kind:
                           Installation
    Name:
                           default
                           52e54900-a3c9-40ef-becc-3d72df6eb11a
   UID:
                           829
  Resource Version:
  UID:
                           6fa68d1e-355f-4a46-9523-81dd9f19d5c2
Spec:
  Attach Required:
                       true
```

```
Fs Group Policy:
                      ReadWriteOnceWithFSType
  Pod Info On Mount:
                      true
  Requires Republish: false
  Storage Capacity:
                      false
  Volume Lifecycle Modes:
    Ephemeral
Events: <none>
Name:
             csi.vsphere.vmware.com
Namespace:
Labels:
             <none>
Annotations: <none>
API Version: storage.k8s.io/v1
Kind:
             CSIDriver
Metadata:
  Creation Timestamp: 2023-06-01T18:48:29Z
  Resource Version:
                      201365
  UID:
                       e6c35908-159e-4aca-8751-ae636ae2e158
Spec:
  Attach Required:
                      true
  Fs Group Policy:
                      ReadWriteOnceWithFSType
  Pod Info On Mount:
                      false
  Requires Republish: false
  Storage Capacity:
                      false
  Volume Lifecycle Modes:
    Persistent
Events: <none>
root@ubuntu-kube-master:/home/tme#
root@ubuntu-kube-master:/home/tme# kubectl get CSINode
NAME
                    DRIVERS
                              AGE
ubuntu-kube-1
                     2
                               6d3h
ubuntu-kube-2
                     2
                               6d3h
```

ubuntu-kube-master 2 6d17h

#### Now tag the resources in vCenter and create storage class, PVs, and PVCs

https://www.altaro.com/vmware/vsphere-cloud-native-storage/.

https://docs.vmware.com/en/VMware-vSphere-Container-Storage-Plug-in/3.0/vmware-vsphere-csp-gettingstarted/GUID-606E179E-4856-484C-8619-773848175396.html.

Create a datastore in HX Connect for the dynamically generated Persistent Volumes (PVs).

| ≡ diala HyperFlex Connect |                       |                               |                        | Antman         |        |       |           |            |  |  |
|---------------------------|-----------------------|-------------------------------|------------------------|----------------|--------|-------|-----------|------------|--|--|
| 🕐 Dashboard               | Datastor              | Datastores Last refreshed at: |                        |                |        |       |           |            |  |  |
|                           | 🖬 Create 🛙            | Datastore 🖌 Edit 🗸 Mo         | unt 💿 Unmount 🗙 Deleti |                |        |       |           | Filter     |  |  |
| C Events                  |                       | Name ^                        | Mount Summary          | Pairing Status | Status | Size  | Used      | Free       |  |  |
| Activity                  |                       | DS01                          | Mounted                | % Unpaired     | Normal | 2 TIB | 144.7 GiB | 1.86 TiB   |  |  |
| ANALYZE                   |                       | ISO                           | Mounted                | % Unpaired     | Normal | 1 TIB | 6.4 GIB   | 1017.6 GIB |  |  |
| Performance               |                       | KubeDS01                      | Mounted                | % Unpaired     | Normal | 1 TiB | 0 B       | 1 TIB      |  |  |
| PROTECT                   |                       | KubeDS02                      | Mounted                | % Unpaired     | Normal | 1 TIB | 0 B       | 1 TIB      |  |  |
| MANAGE                    | 0 /tems<br>1 - 4 of 4 |                               |                        |                |        |       |           |            |  |  |
| System Information        |                       |                               |                        |                |        |       |           |            |  |  |
| Datastores                |                       |                               |                        |                |        |       |           |            |  |  |
| 🗟 iscsi                   |                       |                               |                        |                |        |       |           |            |  |  |
| Virtual Machines          |                       |                               |                        |                |        |       |           |            |  |  |
| >_ Web CLI                |                       |                               |                        |                |        |       |           |            |  |  |
| Kubernetes                |                       |                               |                        |                |        |       |           |            |  |  |

vSphere CSI uses a tag-based placement rule for the storage policies. Tag the HX Datastore in vCenter. Here we tag the KubeDS01 datastore with the Kube01.

| $\equiv$ vSphere Client $$ Q       |                 |                                            |                |   |                   | C            |     | trator@VSPHERE.LC |   | $\odot$       | ?~             |
|------------------------------------|-----------------|--------------------------------------------|----------------|---|-------------------|--------------|-----|-------------------|---|---------------|----------------|
| <                                  | KubeDS01        | ACTIONS                                    |                |   |                   |              |     |                   |   |               |                |
|                                    | Summary Monitor | Configure Permissions                      | iles Hosts VMs |   |                   |              |     |                   |   |               |                |
| × @ 1013412                        | Type: NES       | 22                                         |                |   |                   |              |     | Storane           |   |               | Free: 1 GB     |
| ✓ III rtp                          | URL: ds://      | URL: ds:///vmfs/volumes/0cddb495-aad05c16/ |                |   |                   |              |     | Used: 0 B         |   | c             | Capacity: 1 GB |
| DS01                               |                 |                                            |                |   |                   |              |     |                   |   |               | Refresh        |
|                                    |                 |                                            |                |   |                   |              |     |                   |   |               |                |
| KubeDS02                           |                 |                                            |                |   |                   |              |     |                   |   |               |                |
| SpringpathDS-WZP2306009N           | Details         |                                            |                | ~ | Related Ob        | jects        |     |                   |   |               | ~              |
| SpringpathDS-WZP2306009W           |                 |                                            |                |   |                   |              |     |                   |   |               |                |
|                                    | Tags            |                                            |                |   | Custom Attributes |              |     |                   |   |               | ^              |
|                                    | Assigned Tag    | Category                                   | Description    |   | Attribute         |              |     | Value             |   |               |                |
|                                    | Kube01 Storage  |                                            |                |   |                   |              |     |                   |   |               |                |
|                                    |                 |                                            |                |   |                   |              |     |                   |   |               |                |
|                                    |                 |                                            |                |   |                   |              |     |                   |   |               |                |
|                                    |                 |                                            |                |   |                   |              |     |                   |   |               | _              |
|                                    |                 |                                            | 1 item:        | 5 |                   |              |     |                   |   | No items to e | display        |
|                                    | Assign Remove   |                                            |                |   | Edit              |              |     |                   |   |               |                |
|                                    |                 |                                            |                |   |                   |              |     |                   |   |               |                |
|                                    |                 |                                            |                |   |                   |              |     |                   |   |               |                |
| ✓ Recent Tasks Alarms              |                 |                                            |                |   |                   |              |     |                   |   |               |                |
| Task Name <b>T</b> Target <b>T</b> | Status <b>Y</b> | Details <b>Y</b>                           | Initiator      | ٣ | Queued<br>For     | Y Start Time | ↓ ▼ | Completion Time   | ٣ | Server        | ٣              |
| No items found                     |                 |                                            |                |   |                   |              |     |                   |   |               |                |
|                                    |                 | 1010                                       |                |   |                   |              |     |                   |   |               |                |
| All V More Tasks                   |                 |                                            |                |   |                   |              |     |                   |   |               | 0 items        |

Under VM storage policies in the vSphere Client UI, click on the option to "Create VM Storage Policy." From there, chose the option to do tag-based placement rules, as shown below.

| 📃 vSphere Client                                                                                                    | Q                                               |                                                                                                    |                      |
|----------------------------------------------------------------------------------------------------|-------------------------------------------------|----------------------------------------------------------------------------------------------------|----------------------|
| <ul> <li>G Home</li> <li>♦ Shortcuts</li> <li>▲ Inventory</li> <li>□ Content Libraries</li> <li>♦ Workload Management</li> <li>■ Global Inventory Lists</li> </ul>                                                                                                    | e-1.antman.hx.local                             | rtp : ACTIONS     Summary Monitor Configure Permissions Hosts & Clusters VMs Datasto     Hosts: 2     Virtual Machines: 4     Clusters: 1     Networks: 5     Datastores: 2 | ores Networks        |
| Image: Second Anticle of Policies and Profiles       Image: Second Anticle of Policies and Policies and Policies and Policies and Policies and Policies       Image: Second Anticle of Policies and Policies and Policies | e-2.antman.hx.loc<br>P2306009N<br>Yrofiles 009W | Custom Attributes                                                                                                    | Tags<br>Assigned Tag |
| <ul> <li><sup>™</sup> Administration</li> <li><sup>™</sup> Tasks</li> <li><sup>™</sup> Events</li> <li><sup>™</sup> Tags &amp; Custom Attributes</li> <li><sup>™</sup> Lifecycle Manager</li> </ul>                                                                                                    |                                                 |                                                                                                    | resigned reg         |
| <ul> <li></li></ul>                                                                                                    |                                                 | No items to display<br>Edit                                                                                                    | Assign Remove        |

# Name the policy.

| $\equiv$ vSphere Client Q                                                                                             |                                                                                           |                                          |                          |             |          |        |
|----------------------------------------------------------------------------------------------------|-------------------------------------------------------------------------------------------|------------------------------------------|--------------------------|-------------|----------|--------|
|                                                                                                    | <                                                                                         |                                          |                          |             |          |        |
| Policies and Profiles                                                                                                 | Create VM Storage Policy                                                                  | Name and des                             | scription                | ×           | • Fiter  |        |
| La, VM Customization specifications<br>Carl Host Profiles<br>Carl Computer Policies<br>Carl Storage Policy Components | Name and description     Policy structure     Storage compatibility     Review and finish | vCenter Server:<br>Name:<br>Description: | 60.1.34.12 ~ Kube Policy |             |          |        |
| ✓ Recent Tasks Alarms                                                                                                 |                                                                                           |                                          |                          |             |          |        |
| Task Name T Targe                                                                                                    |                                                                                           |                                          |                          | CANCEL NEXT | n Time T | Server |
|                                                                                                    |                                                                                           |                                          | No items found           |             |          |        |

Select "Enable tag-based placement rules" for datastores.

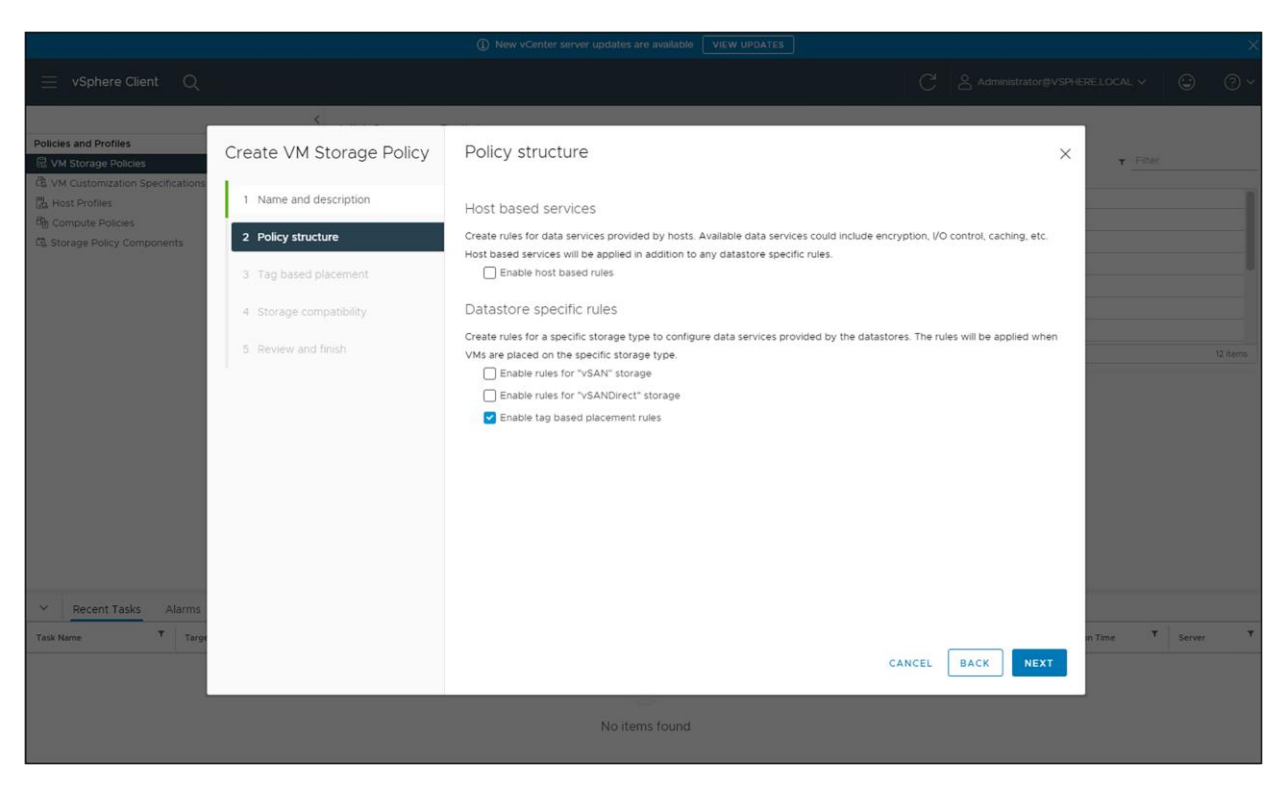

Complete the tag requirements and select the tag created for the HX Datastore.

| $\equiv$ vSphere Client Q                                                                                                    |                                                                                                    |                                                                                                    |                  |                            |
|----------------------------------------------------------------------------------------------------|----------------------------------------------------------------------------------------------------|----------------------------------------------------------------------------------------------------|------------------|----------------------------|
| Policies and Profiles           은 VM Storage Policies           대 VM Customization Specifications           나 Host Profiles           는 Compute Posicies           C Storage Policy Components | Create VM Storage Policy I Name and description 2 Policy structure 3 Tag based placement 4 Storage compatibility 5 Review and finish | Tag based placement Add tag rules to filter datastores to be used for placement of VMs. Rule 1 Tag category Storage  Vage option Use storage tagged with  Vage option Use storage tagged with  Rubeot X BROWSE TAGS | Remove           | Y Filter                   |
| ✓ Recent Tasks Alarms<br>Task Name T Targe                                                                                                    |                                                                                                    | ADD TAG RULE                                                                                                    | CANCEL BACK NEXT | n Timé <sup>Y</sup> Server |

Choose the HX Datastore that was tagged. It should be the only one available under compatibility.

| $\equiv$ vSphere Client Q         |                          |                 |             |       |            |            |                          |            |            |
|-----------------------------------|--------------------------|-----------------|-------------|-------|------------|------------|--------------------------|------------|------------|
|                                   | <                        |                 |             |       |            |            |                          |            |            |
| Policies and Profiles             | Create VM Storage Policy | Storage com     | npatibility |       |            |            |                          | ×          |            |
| C VM Customization Specifications | 1 Name and description   |                 | COMPATIBLE  |       |            | -          |                          |            |            |
| B Compute Policies                | 2 Policy structure       | Expand dataston | e clusters  |       |            | Compatible | storage 1 TB (1 TB free) |            |            |
|                                   | 3 Tag based placement    | Name            | Datacenter  | Туре  | Free Space | Capacity   | Warnings                 |            |            |
|                                   | 4. Storage compatibility | KubeDS01        | rtp         | NFS 3 | 1.00 TB    | 1.00 TB    |                          |            |            |
|                                   | + Storage compatibility  |                 |             |       |            |            |                          |            |            |
|                                   | 5 Review and finish      |                 |             |       |            |            |                          |            |            |
|                                   |                          |                 |             |       |            |            |                          |            |            |
|                                   |                          |                 |             |       |            |            |                          |            |            |
|                                   |                          |                 |             |       |            |            |                          |            |            |
|                                   |                          |                 |             |       |            |            |                          |            |            |
|                                   |                          |                 |             |       |            |            |                          |            |            |
|                                   |                          |                 |             |       |            |            |                          |            |            |
|                                   |                          |                 |             |       |            |            |                          |            |            |
|                                   |                          |                 |             |       |            |            |                          |            |            |
|                                   |                          |                 |             |       |            |            |                          |            |            |
| No. Descent Textus Alexand        |                          |                 |             |       |            |            | 1 item                   |            |            |
| Recent Tasks Alarms               |                          |                 |             |       |            |            |                          |            |            |
| Task Name T Targe                 |                          |                 |             |       |            |            |                          | 10         | Server     |
| Refresh storage informat          |                          |                 |             |       |            | CANCEL     | BACK NEXT                | 3:56:17 P_ | 10.1.34.12 |
| kerresn storage informat          |                          |                 |             | _     |            | _          |                          | 3:56:15 P_ |            |
|                                   |                          |                 |             |       |            |            |                          |            |            |
|                                   |                          |                 |             |       |            |            |                          |            |            |

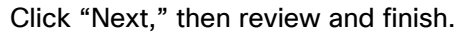

|                                       |                               | <ol> <li>New vCenter server updates a</li> </ol>        | re available VIEW UPDATES |       |      |                        |                          |
|---------------------------------------|-------------------------------|---------------------------------------------------------|---------------------------|-------|------|------------------------|--------------------------|
| 📃 vSphere Client 🔍                    |                               |                                                         |                           |       |      |                        |                          |
|                                       | <                             |                                                         |                           | _     | _    |                        |                          |
| Policies and Profiles                 | Create VM Storage Policy      | Review and finish                                       |                           |       | ×    | T_Filt                 |                          |
| Kost Profiles                         | 1 Name and description        | General<br>Name                                         | Kube Policy               |       |      |                        |                          |
| B Compute Policies 2 Policy structure | Description<br>vCenter Server | Kubernetes storage location for dynamic PVs. 10.1.34.12 |                           |       |      |                        |                          |
|                                       | 3 Tag based placement         | Tag based placement                                     |                           |       |      |                        |                          |
|                                       | 4 Storage compatibility       | Tagged with: Storage                                    | Kube01                    |       |      |                        |                          |
|                                       | 5 Review and finish           |                                                         |                           |       |      |                        |                          |
|                                       |                               |                                                         |                           |       |      |                        |                          |
|                                       |                               |                                                         |                           |       |      |                        |                          |
|                                       |                               |                                                         |                           |       |      |                        |                          |
|                                       |                               |                                                         |                           |       |      |                        |                          |
|                                       |                               |                                                         |                           |       |      |                        |                          |
|                                       |                               |                                                         |                           |       |      |                        |                          |
| Y Recent Tasks Alarms                 |                               |                                                         |                           |       |      |                        |                          |
| Task Name Targe                       |                               |                                                         |                           | _     |      | te T                   | Server                   |
| Refresh storage informat.             |                               |                                                         | c                         | ANCEL | BACK | 3:56:17 P<br>3:56:15 P | 10.1.34.12<br>10.1.34.12 |
|                                       |                               |                                                         |                           |       |      |                        |                          |
|                                       |                               |                                                         |                           |       |      |                        |                          |

Now that the policies exist, the vSphere CSI driver allows the StorageClass construct in Kubernetes to reference SPBM policies simply by adding a **parameter.storage policyname** in the StorageClass manifest (yaml).

• Create a yaml file for the storage class called hx-nfs-sc.yaml:

```
kind: StorageClass
apiVersion: storage.k8s.io/v1
metadata:
    name: hx-nfs-sc
    annotations:
        storageclass.kubernetes.io/is-default-class: "false"
provisioner: csi.vsphere.vmware.com
parameters:
    storagepolicyname: "Kube Policy"
```

#### Import this StorageClass into the Kubernetes cluster and verify.

```
root@ubuntu-kube-master:/home/tme# kubectl create -f /etc/kubernetes/hx-nfs-sc.yaml
storageclass.storage.k8s.io/hx-nfs-sc created
```

```
root@ubuntu-kube-master:/home/tme# kubectl get sc
NAME PROVISIONER RECLAIMPOLICY VOLUMEBINDINGMODE
ALLOWVOLUMEEXPANSION AGE
hx-nfs-sc csi.vsphere.vmware.com Delete Immediate false
6m14s
root@ubuntu-kube-master:/home/tme#
```

Define a PersistentVolumeClaim request yaml called hx-pvc.yaml.

```
apiVersion: v1
kind: PersistentVolumeClaim
metadata:
   name: hx-pvc
spec:
   accessModes:
    - ReadWriteOnce
   resources:
      requests:
      storage: 5Gi
      storageClassName: hx-nfs-sc
```

#### Import the PersistentVolumeClaim into the Vanila Kubernetes cluster.

root@ubuntu-kube-master:/home/tme# kubectl create -f /etc/kubernetes/hx-pvc.yaml
persistentvolumeclaim/hx-pvc created
root@ubuntu-kube-master:/home/tme#

#### Verify that the PersistentVolumeClaim has been created and has a PersistentVolume attached to it.

```
$ kubectl describe pvc hx-pvc
root@ubuntu-kube-master:/home/tme# kubectl get sc
NAME PROVISIONER RECLAIMPOLICY VOLUMEBINDINGMODE
ALLOWVOLUMEEXPANSION AGE
```

| hx-nfs-sc cs                                                  | si.vsphere.vmware                                             | .com Delete                                  | Immediate                                                  | e false                                         | 6m14s                 |  |
|---------------------------------------------------------------|---------------------------------------------------------------|----------------------------------------------|------------------------------------------------------------|-------------------------------------------------|-----------------------|--|
| root@ubuntu-ku                                                | be-master:/home/                                              | tme# ls /etc/k                               | ubernetes/*.yaml                                           |                                                 |                       |  |
| /etc/kubernete                                                | es/hx-nfs-sc.yaml                                             | /etc/kuberne                                 | tes/hx-pvc.yaml                                            |                                                 |                       |  |
| root@ubuntu-ku                                                | be-master:/home/                                              | tme# kubectl c                               | reate -f /etc/kube                                         | rnetes/hx-pvc.ya                                | ml                    |  |
| persistentvolu                                                | meclaim/hx-pvc c                                              | reated                                       |                                                            |                                                 |                       |  |
| root@ubuntu-ku                                                | be-master:/home/                                              | tme# kubectl d                               | escribe pvc hx-pvc                                         | 2                                               |                       |  |
| Name:                                                         | hx-pvc                                                        |                                              |                                                            |                                                 |                       |  |
| Namespace:                                                    | default                                                       |                                              |                                                            |                                                 |                       |  |
| StorageClass:                                                 | hx-nfs-sc                                                     |                                              |                                                            |                                                 |                       |  |
| Status:                                                       | Bound                                                         |                                              |                                                            |                                                 |                       |  |
| Volume:                                                       | pvc-3f06483a-c4                                               | cf-4654-a0ed-c                               | Obaff3ae031                                                |                                                 |                       |  |
| Labels:                                                       | <none></none>                                                 |                                              |                                                            |                                                 |                       |  |
| Annotations:                                                  | pv.kubernetes.i                                               | o/bind-complet                               | ed: yes                                                    |                                                 |                       |  |
|                                                               | pv.kubernetes.i                                               | o/bound-by-cor                               | troller: yes                                               |                                                 |                       |  |
|                                                               | volume.beta.kub                                               | ernetes.io/sto                               | rage-provisioner:                                          | csi.vsphere.vmwa                                | re.com                |  |
|                                                               | volume.kubernet                                               | es.io/storage-                               | provisioner: csi.v                                         | sphere.vmware.co                                | m                     |  |
| Finalizers:                                                   | inalizers: [kubernetes.io/pvc-protection]                     |                                              |                                                            |                                                 |                       |  |
| Capacity:                                                     | zy: 5Gi                                                       |                                              |                                                            |                                                 |                       |  |
| Access Modes:                                                 | odes: RWO                                                     |                                              |                                                            |                                                 |                       |  |
| VolumeMode:                                                   | Filesystem                                                    |                                              |                                                            |                                                 |                       |  |
| Used By:                                                      | <none></none>                                                 |                                              |                                                            |                                                 |                       |  |
| Events:                                                       |                                                               |                                              |                                                            |                                                 |                       |  |
| Type Reas                                                     | son                                                           | Age                                          | From                                                       | Message                                         |                       |  |
|                                                               |                                                               |                                              |                                                            |                                                 |                       |  |
| Normal Pro<br>csi-controlle<br>provisioner :                  | ovisioning<br>er-84bb459bd5-w<br>is provisioning              | 56s<br>mnd5_ba144c2<br>volume for d          | csi.vsp<br>7-d300-443c-8e5f-<br>claim "default/hx          | ohere.vmware.co<br>ed39e9f73862<br>x-pvc"       | m_vsphere<br>External |  |
| Normal Ext<br>waiting for a<br>"csi.vsphere                   | ternalProvision<br>a volume to be<br>.vmware.com" or          | ing 55s (x:<br>created, eit)<br>manually cre | 2 over 56s) pers<br>ner by external p<br>eated by system a | sistentvolume-c<br>provisioner<br>administrator | ontroller             |  |
| Normal Pro<br>csi.vsphere.v<br>443c-8e5f-ed3<br>a0ed-c0baff3a | ovisioningSucce<br>vmware.com_vsph<br>39e9f73862 Suc<br>ae031 | eded 55s<br>ere-csi-cont:<br>cessfully pro   | coller-84bb459bd5<br>ovisioned volume                      | 5-wmnd5_ba144c2<br>pvc-3f06483a-c               | 7-d300-<br>4cf-4654-  |  |
| root@ubuntu-}                                                 | kube-master:/ho                                               | me/tme#                                      |                                                            |                                                 |                       |  |
| • Verify that <b>Parei</b>                                    | stentVolume has h                                             | een successfully                             | created for the <b>Dore</b>                                | sistentVolumeClair                              | n                     |  |
| - voing that i olde                                           |                                                               | son ouccoolding                              |                                                            |                                                 |                       |  |

root@ubuntu-kube-master:/home/tme# kubectl describe pv pvc-3f06483a-c4cf-4654a0ed-c0baff3ae031

| Name:        | pvc-3f06483a-c4cf-4654-a0ed-c0baff3ae031                |
|--------------|---------------------------------------------------------|
| Labels:      | <none></none>                                           |
| Annotations: | pv.kubernetes.io/provisioned-by: csi.vsphere.vmware.com |

\_

|                                                                                                    | volume.kubernetes.io/provisioner-deletion-secret-name:      |  |  |  |
|----------------------------------------------------------------------------------------------------|-------------------------------------------------------------|--|--|--|
|                                                                                                    | volume.kubernetes.io/provisioner-deletion-secret-namespace: |  |  |  |
| Finalizers:                                                                                                    | [kubernetes.io/pv-protection]                               |  |  |  |
| StorageClass:                                                                                                   | hx-nfs-sc                                                   |  |  |  |
| Status:                                                                                                    | Bound                                                       |  |  |  |
| Claim:                                                                                                    | default/hx-pvc                                              |  |  |  |
| Reclaim Policy:                                                                                                 | Delete                                                      |  |  |  |
| Access Modes:                                                                                                   | RWO                                                         |  |  |  |
| VolumeMode:                                                                                                    | Filesystem                                                  |  |  |  |
| Capacity:                                                                                                    | 5Gi                                                         |  |  |  |
| Node Affinity:                                                                                                  | <none></none>                                               |  |  |  |
| Message:                                                                                                    |                                                             |  |  |  |
| Source:                                                                                                    |                                                             |  |  |  |
| Type:                                                                                                    | CSI (a Container Storage Interface (CSI) volume source)     |  |  |  |
| Driver:                                                                                                    | csi.vsphere.vmware.com                                      |  |  |  |
| FSType:                                                                                                    | ext4                                                        |  |  |  |
| VolumeHandle: 65e55d6b-6d21-43ee-b066-cf3ae489cdd9                                                              |                                                             |  |  |  |
| ReadOnly:                                                                                                    | false                                                       |  |  |  |
| VolumeAttributes:<br>storage.kubernetes.io/csiProvisionerIdentity=1685653229605-8081-<br>csi.vsphere.vmware.com |                                                             |  |  |  |

type=vSphere CNS Block Volume

Events:

<none>

Verify that the Persistent Volume Claim (PVC) has been honored by the creation of a first class disk in vCenter:

|                                        | (i) New vCenter server up                                    | odates are available VIEW UPDATES |                                                                                                    |                                                                                                    |
|----------------------------------------|--------------------------------------------------------------|-----------------------------------|----------------------------------------------------------------------------------------------------|----------------------------------------------------------------------------------------------------|
| ≡ vSphere Client Q                     |                                                              |                                   |                                                                                                    | istrator@VSPHERE LOCAL ~ 🙄 🕐 ~                                                                                                    |
|                                        | C KubeDS01 : ACTIONS<br>Summary Monitor Configure Permission | s <mark>Files</mark> Hosts VMs    |                                                                                                    | Q Search in the entire datastore                                                                                                    |
| DS01     ISO     KubeDS01     KubeDS02 | V Catalog     D fod                                          | W FOLDER UPLOAD FILES UPLOAD FO   | LDER         REGISTER VM         DOWNLOAD           Y         Modified         Y            06/01/2023, 4:22:56 PM         06/01/2023, 4:23:01 PM         Y         Y | COPY TO         MOVE TO         RENAME TO         ····           Type         Y         Path         Y           Folder         [KubeDS01] catalog         Folder |
|                                        | Folders per page 1000 V                                      |                                   |                                                                                                    |                                                                                                    |
| V Decent Tasks Alarms                  | ][][_w                                                       |                                   |                                                                                                    | 2 lights                                                                                                    |
| Task Name T Target T                   | Status T Details                                             | ۲ Initiator ۲                     | Oueued Y Start Time J Y                                                                                                    | Completion Time T Server T                                                                                                    |
| vslm.vcenter.VStorageO                 | ⊘ Completed                                                  | VirtualCenter                     | 4 ms 06/01/2023, 4:23:01 P_                                                                                                    | 06/01/2023, 4:23:01 P_ 10.1.34.12                                                                                                    |
| Update container volume 🛞 10.1.34.12   | ⊘ Completed                                                  | com.vmware.cns                    | 4 ms 06/01/2023, 4:23:01 P_                                                                                                    | 06/01/2023, 4:23:01 P_ 10.1.34.12                                                                                                    |
| vslm.vcenter.VStorageO                 | ⊘ Completed                                                  | VirtualCenter                     | 3 ms 06/01/2023, 4:22:56 _                                                                                                    | 06/01/2023, 4:22:57 10.1.34.12                                                                                                    |
| Update container volume 💮 10.1.34.12   | ⊘ Completed                                                  | com.vmware.cns                    | 4 ms 06/01/2023, 4:22:56 _                                                                                                    | 06/01/2023, 4:22:57 10.1.34.12                                                                                                    |
| Create a virtual disk obje             | ⊘ Completed                                                  | VirtualCenter                     | 2 ms 06/01/2023, 4:22:55                                                                                                    | 06/01/2023, 4:22:55 10.1.34.12                                                                                                    |
| Create container volume 🙆 10.1.34.12   | O Completed                                                  | com.vmware.cns                    | 94 ms 06/01/2023, 4:22:55                                                                                                    | 06/01/2023, 4:22:56 10.1.34.12                                                                                                    |

Expanding the FCD folder shows the actual virtual disk. The disk shows zero size because it is thin provisioned and has not been used yet.

| Configure Permissions Files Hosts VMs      Configure Permissions Files Hosts VMs      Configure Permission | $\equiv$ vSphere Client Q |                                                                                                    | ? ~                                    |
|----------------------------------------------------------------------------------------------------|---------------------------|----------------------------------------------------------------------------------------------------|----------------------------------------|
| KubeDSOI <ul> <li>catalog</li> <li>KubeDS02</li> <li>mutex</li> <li>springpathDS-WZP2306009N</li> <li>tidy</li> <li>totock</li> </ul> <ul> <li>Anme</li> <li>Size</li> <li>Mame</li> <li>Size</li> <li>Mame</li> <li>Size</li> <li>Madited</li> <li>Type</li> <li>Path</li> <li>Path</li></ul>                                                                                                    |                           | <ul> <li>KubeDS01 : Actions</li> <li>Summary Monitor Configure Permissions Files Hosts VMs</li> <li>Filter by a folder name</li> <li>RubeDS01</li> <li>RubeDS01</li> <li>RubeD</li></ul> | <b>T</b><br><b>T</b><br>1899c<br>1899c |

# Conclusion

This white paper has highlighted the integration of vSphere CSI with Kubernetes on Cisco HyperFlex. By leveraging the capabilities of vSphere CSI with HX datastores, organizations can unlock of benefits dynamic resource provisioning, efficient management of data services, and streamlined workflows. Moreover, the integration with Cisco HyperFlex brings additional advantages, such as simplified deployment, increased scalability, and enhanced data protection.

# Appendix A – Install Kubernetes

# Set up a vanilla Kubernetes cluster for CNS

There are many ways to deploy Kubernetes. Options include managed, cloud, on-premises virtual, and onpremises bare-metal. There are tools such as the open source Minikube that have been developed to install and operate a Kubernetes cluster on a single host, which is great for training. For enterprise use, though, most deployments require extensive setup work, new processes, and retraining of staff to install and operate Kubernetes effectively. These instructions cover the installation of KubeADM, a vanilla Kubernetes distribution, with Docker containers, starting with the initial VM deployment and going from there.

# **Deploy Kubernetes VMs using Ubuntu Server 22.04**

Everything in this guide is installed as the root user (so you can ignore sudo and eliminate user/permission issues). If you do not have access to the root or would rather deploy with a more restricted user, you will need to use sudo and carefully follow the role and permission guidelines in the references listed for these various parts.

# **Cloud-native storage requirements**

https://docs.vmware.com/en/VMware-vSphere/7.0/com.vmware.vsphere.storage.doc/GUID-BA795112-AFC4-4FCB-B5A6-1ACDCAB79ED3.html

- vSphere 6.7 Update 3 or later.
- A compatible version of Kubernetes.
- A Kubernetes cluster deployed on the virtual machines. For details about deploying the vSphere CSI plug-in and running the Kubernetes cluster on vSphere, see the <u>Driver Deployment</u> documentation in GitHub.

# Using a vSphere 7.0U3 environment with vCenter 7.0

• Create an Ubuntu Server 22.04 VM using the installation ISO downloaded from Ubuntu.

# **Requirements for Kubernetes cluster virtual machines**

- Virtual machines with hardware version 15 or later. Install VMware Tools on each node virtual machine.
- Virtual machine hardware recommendations:
  - Set CPU and memory adequately based on workload requirements.
  - Use the VMware Paravirtual SCSI controller for the primary disk on the node VM.
- · All virtual machines must have access to a shared datastore.
- Set the **disk.EnableUUID** parameter on each node VM. See <u>Configure Kubernetes Cluster Virtual</u>
   <u>Machines</u>.
- To avoid errors and unpredictable behavior, do not take snapshots of CNS node VMs (when running).

The Kubernetes VMs need the UUID property set.

Procedure for setting UUID properties

- In the vSphere Client, right-click the virtual machine and select "Edit Settings."
- Click the VM Options tab and expand the Advanced menu.

- Click "Edit Configuration" next to "Configuration Parameters."
- Configure the disk.EnableUUID parameter.
- Name: disk.EnableUUID Value: True

Make this into an Ubuntu template for future use.

- Using the template, deploy 3 Ubuntu Server 22.04 vms, each with a unique IP address in the VM Network address space.
  - a. Edit /etc/hostname and /etc/hosts to give each host a unique name and name resolution (unless using DNS).
  - b. One host should be the master K8s node.
  - c. Two hosts will be K8s worker nodes.

# Example /etc/hosts file:

127.0.0.1 localhost 127.0.1.1 kube-master 10.1.34.51 kube-master 10.1.34.52 kube-node-1 10.1.34.53 kube-node-2

# Ubuntu Server 22.04 uses a utility called "netplan" for networking. To set a static, edit the config file.

```
cd /etc/netplan/
sudo vi /etc/netplan/00-installer-config.yaml
The static IP config should look similar to this:
network:
renderer: networkd
ethernets:
eth0:
   addresses:
    - 192.168.10.5/24
nameservers:
    addresses: [1.1.1.1,8.8.8.8]
routes:
    - to: default
    via: 192.168.1.1
```

version: 2

eth0: is the name of the network interface and will vary from platform to platform.

Under addresses: is the static IP to set using CIDR notation.

DNS servers are configured under nameservers: multiple servers should be command separated.

To apply the changes, run the following command:

sudo netplan apply

To confirm the settings:

- ip addr show eth0
- ip route show

Final tuning for the VMs:

- Disable the Ubuntu Firewall:
  - ufw disable
- Disable the Ubuntu swap space:
  - $^{\circ}$  sudo swapoff -a on template VM
- Permanently disable swap in /etc/fstab by commenting out the swap entry.
- Install GO
  - apt-get install golang-go

# Install Docker on the Kubernetes VMs:

https://docs.docker.com/engine/install/ubuntu/.

Set up the repository:

- Update the apt package index and install packages to allow apt to use a repository over HTTPS:
  - sudo apt-get update
  - sudo apt-get install ca-certificates curl gnupg
- Add Docker's official GPG key:
  - sudo install -m 0755 -d /etc/apt/keyrings
  - o curl -fsSL https://download.docker.com/linux/ubuntu/gpg | sudo gpg --dearmor -o
    /etc/apt/keyrings/docker.gpg
  - sudo chmod a+r /etc/apt/keyrings/docker.gpg
- Use the following command to set up the repository:
  - o echo \ "deb [arch="\$(dpkg --print-architecture)" signedby=/etc/apt/keyrings/docker.gpg] <u>https://download.docker.com/linux/ubuntu \</u> "\$(. /etc/os-release && echo "\$VERSION CODENAME")" stable" | \
  - o sudo tee /etc/apt/sources.list.d/docker.list > /dev/null

#### Install Docker Engine:

- Update the apt package index:
  - sudo apt-get update
- Install Docker Engine, containerd, and Docker Compose. To install the latest version, run:
  - sudo apt-get install docker-ce docker-ce-cli containerd.io docker-buildx-plugin docker-compose-plugin
- Verify that the Docker Engine installation is successful by running the hello-world image:
  - sudo docker run hello-world

This command downloads a test image and runs it in a container. When the container runs, it prints a confirmation message and exits.

You have now successfully installed and started Docker Engine.

#### Install the Kubernetes Container Runtime Interface for Docker

This adapter provides a shim for Docker Engine that lets you control Docker through the Kubernetes Container Runtime Interface.

#### https://github.com/Mirantis/cri-dockerd

To install, on a Linux system that uses systemd and that already has Docker Engine installed:

• git clone https://github.com/Mirantis/cri-dockerd.git

The above step creates a local directory called cri-dockerd, which you will need for the following steps.

- Run these commands as root.
- Install GO if you haven't already:
  - wget https://storage.googleapis.com/golang/getgo/installer linux
  - o chmod +x ./installer\_linux
  - ./installer\_linux
  - ° `source /root/.bash profile`

#### Note that some of the commands below can take some time to complete.

- cd cri-dockerd
- mkdir bin
- go build -o bin/cri-dockerd
- mkdir -p /usr/local/bin
- install -o root -g root -m 0755 bin/cri-dockerd /usr/local/bin/cri-dockerd
- cp -a packaging/systemd/\* /etc/systemd/system
- sed -i -e 's,/usr/bin/cri-dockerd,/usr/local/bin/cri-dockerd,' /etc/systemd/system/cri-docker.service
- systemctl daemon-reload

- systemctl enable cri-docker.service
- systemctl enable -- now cri-docker.socket

#### **Install Kubernetes**

Install the vanilla distribution of Kubernetes called KubeADM.

https://kubernetes.io/docs/setup/production-environment/tools/kubeadm/install-kubeadm/

#### The following will be installed:

- kubeadm, kubelet, kubectl
- sudo apt-get update
- sudo apt-get install -y apt-transport-https ca-certificates curl
- sudo curl -fsSLo /etc/apt/keyrings/kubernetes-archive-keyring.gpg https://packages.cloud.google.com/apt/doc/apt-key.gpg
- Use this for the key location instead if the key location above is unavailable:
  - https://dl.k8s.io/apt/doc/apt-key.gpg
- echo "deb [signed-by=/etc/apt/keyrings/kubernetes-archive-keyring.gpg] https://apt.kubernetes.io/ kubernetes-xenial main" | sudo tee /etc/apt/sources.list.d/kubernetes.list
- sudo apt-get update
- sudo apt-get install -y kubelet kubeadm kubectl
- sudo apt-mark hold kubelet kubeadm kubectl

#### Configure the Kubernetes master node

For cri-dockerd, the CRI socket is /run/cri-dockerd.sock by default.

 kubeadm init --pod-network-cidr=192.168.0.0/16 --cri-socket=unix:///var/run/cridockerd.sock

This will create the Kubernetes master node.

# Record the kubeadm join command with its token. If you have not created this with the root user, enter the following as your deployment user:

- mkdir -p \$HOME/.kube
- sudo cp -i /etc/kubernetes/admin.conf \$HOME/.kube/config
- sudo chown \$(id -u):\$(id -g) \$HOME/.kube/config

# The node will show "not ready" until the CNI plugin is installed in the next step.

| root@tme-virtual-machine:~\$ kubectl get nodes |          |               |     |         |  |
|------------------------------------------------|----------|---------------|-----|---------|--|
| NAME                                           | STATUS   | ROLES         | AGE | VERSION |  |
| tme-virtual-machine                            | NotReady | control-plane | 23m | v1.27.2 |  |
| root@tme-virtual-machine:~\$                   |          |               |     |         |  |

# Install the CNI Plug-in for dockerd

Install the networking interface for cri-dockerd so that Kubernetes can use it. The Calico CNI is an easy-toinstall CNI. Complete the following steps. Run this from the master node.

https://docs.tigera.io/calico/latest/getting-started/kubernetes/guickstart

- First, install the operator on your cluster.
  - kubectl create -f
    <u>https://raw.githubusercontent.com/projectcalico/calico/v3.25.1/manifests/tigera</u>
    <u>-operator.yaml</u>
- Download the custom resources necessary to configure Calico
  - curl
    <u>https://raw.githubusercontent.com/projectcalico/calico/v3.25.1/manifests/custom</u>
    -resources.yaml-0
  - If you wish to customize the Calico install, customize the downloaded custom-resources.yaml manifest locally.
- Create the manifest in order to install Calico.
  - kubectl create -f custom-resources.yaml
- Remove the taints on the control plane so that you can schedule pods on it.
  - $^{\circ}$  watch kubectl get pods -n kube-system
  - kubectl taint nodes --all node-role.kubernetes.io/control-plane-
  - kubectl taint nodes --all node-role.kubernetes.io/master-

Shut the node down and take a snapshot.

# Configure the Kubernetes worker nodes

You will need the join syntax from creating the master node, using tokens. Add nodes by running the following from each worker node:

- kubeadm join <control-plane-host>:<control-plane-port> --cri-socket --token <token> --discovery-token-ca-cert-hash
- kubeadm join 10.1.34.71:6443 --cri-socket=unix:///var/run/cri-dockerd.sock -token o9p4wi.u5a7i74rfcpgrd0j --discovery-token-ca-cert-hash sha256:edd6a1c0753a8ab3399a21ee92fde09bdad65fd829c75120f7ee39493fe2bbc1
- kubctl show nodes

Shut all the nodes down and take a snapshot.

# Appendix B - Reference

# Useful Kubernetes commands:

kubectl get nodes kubectl get deployment -n vmware-system-csi kubectl get CSINodes kubectl get pods -o wide --all-namespaces kubectl get secret vsphere-config-secret --namespace=vmware-system-csi kubectl get pod --namespace=vmware-system-csi kubectl get pod --namespace=kube-system kubectl describe pod vsphere-csi-node-5r4rh -n vmware-system-csi kubectl logs vsphere-csi-controller-84bb459bd5-77hsk -n vmware-system-csi kubectl describe nodes

# For more information

For additional information, see the following resources:

- Getting started with vSphere and Kubernetes
  - <u>https://www.virten.net/2020/07/getting-started-guide-vsphere-with-kubernetes/</u>.
- Deploying Kubernetes on vSphere 7 with Tanzu Kubernetes Grid (TKG)
  - <u>https://zercurity.medium.com/deploying-kubernetes-k8s-on-vsphere-7-with-tanzu-kubernetes-grid-tkg-b9f8b8c2031e</u>.
- Configure Kubernetes cluster virtual machines
  - https://docs.vmware.com/en/VMware-vSphere/7.0/com.vmware.vsphere.storage.doc/GUID-3501C3F2-7D7C-45E9-B20A-F3F70D1E4679.html#GUID-3501C3F2-7D7C-45E9-B20A-F3F70D1E4679.
- VMware vSphere Storage Plug-in
  - <u>https://docs.vmware.com/en/VMware-vSphere-Container-Storage-Plug-in/index.html</u>.
- Introducing Cloud Native Storage for vSphere
  - https://blogs.vmware.com/virtualblocks/2019/08/14/introducing-cloud-native-storage-for-vsphere/.
- Requirements of Cloud Native Storage
  - <u>https://docs.vmware.com/en/VMware-vSphere/7.0/com.vmware.vsphere.storage.doc/GUID-</u> BA795112-AFC4-4FCB-B5A6-1ACDCAB79ED3.html.

# Document information

| Document summary | Prepared for | Prepared by       |
|------------------|--------------|-------------------|
| V1.0             | Cisco Field  | Aaron Kapacinskas |
| Changes          |              |                   |
| N/A              |              |                   |

## Intended use and audience

This document contains confidential material that is proprietary to Cisco. The materials, ideas, and concepts contained herein are to be used exclusively to assist in the configuration of Cisco<sup>®</sup> software solutions.

# Legal notices

All information in this document is provided in confidence and shall not be published or disclosed, wholly or in part, to any other party without Cisco's written permission.

Americas Headquarters Cisco Systems, Inc.

San Jose, CA

Asia Pacific Headquarters Cisco Systems (USA) Pte. Ltd. Singapore Europe Headquarters Cisco Systems International BV Amsterdam, The Netherlands

Cisco has more than 200 offices worldwide. Addresses, phone numbers, and fax numbers are listed on the Cisco Website at https://www.cisco.com/go/offices.

Cisco and the Cisco logo are trademarks or registered trademarks of Cisco and/or its affiliates in the U.S. and other countries. To view a list of Cisco trademarks, go to this URL: https://www.cisco.com/go/trademarks. Third-party trademarks mentioned are the property of their respective owners. The use of the word partner does not imply a partnership relationship between Cisco and any other company. (1110R)

Printed in USA